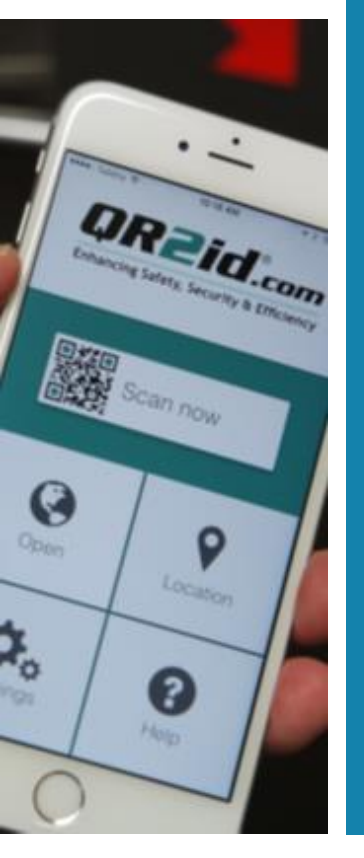

# BackFlowID Training

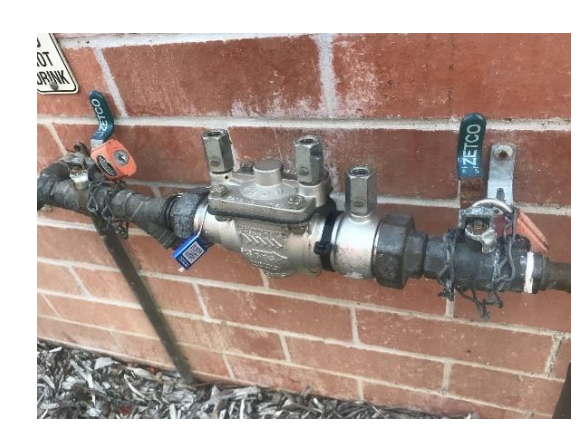

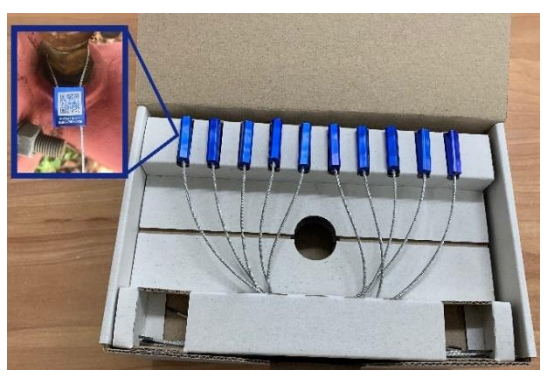

| BackflowD Scan                                                       |
|----------------------------------------------------------------------|
| Backflow Device Management<br>Logged in as:<br>Rick Backflow-Trainer |
| Inspect / Test Device                                                |
| Calibrate Test Kit                                                   |
| New Test Kit                                                         |
| Tag Device                                                           |
| Back                                                                 |
|                                                                      |

Release 1.95Z OK. Developed and maintained by Amtac Professional Services Pty. Ltd. © 2008-2020

Close

## Training outline

- BackFlowID basics & requirements
- Administrative Functions
  - Users
  - Test Kits
  - Clients
  - Reviewing Test Reports
- Field Tasks
  - Tagging Imported Devices
  - Testing
- Support

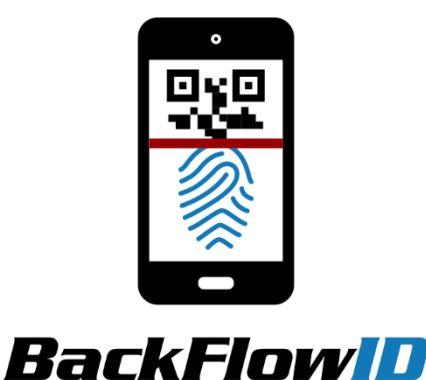

powered by QR2id.com

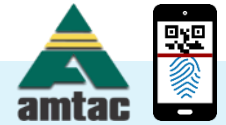

### Backflow Prevention Overview

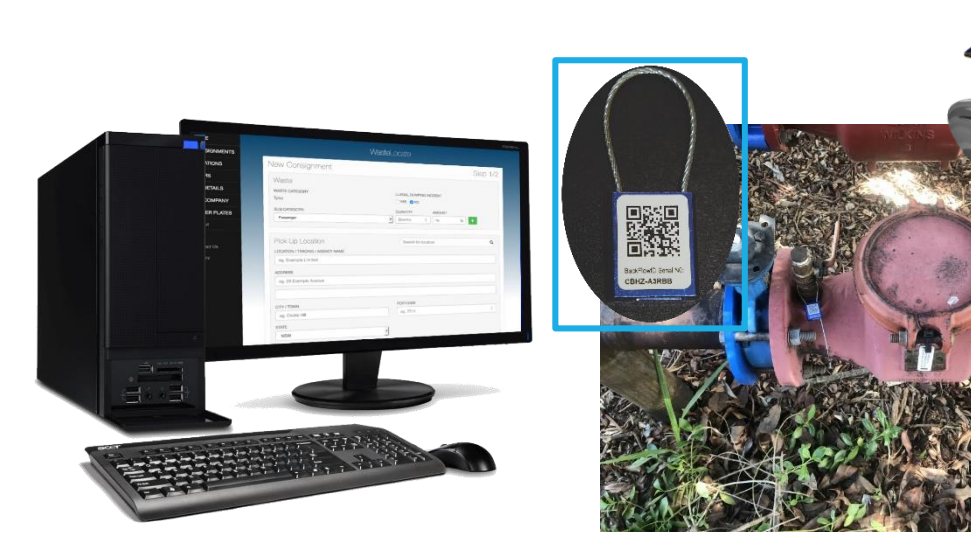

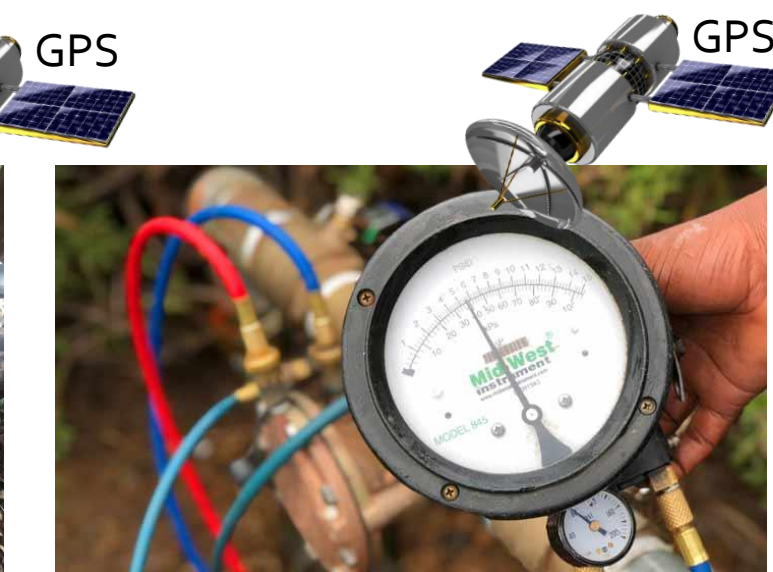

| 6:56      |                       | . il 😤 🖿   |
|-----------|-----------------------|------------|
| -rainer i | nstalled              | Scan       |
| YES       | NO                    |            |
| Permissi  | on received to turn   | off water? |
| YES       | NO                    |            |
| Test R    | esults: Main          | Device     |
| Upstream  | n isolating valve tig | ht         |
| YES       | NO                    |            |
| Downstre  | eam isolating valve   | tight      |
| YES       | NO                    |            |
| Isolating | valves padlocks fit   | ted?       |
| YES       | NO                    |            |
| Check va  | live #1               |            |
|           | kPa                   |            |
| Check va  | live #2               |            |
|           | kPa                   |            |

Oversight

Location of BPD verified (Tagging / Photos) Location of test / Test Kit Calibration verified (On-Site App) Test results immediately available to authorised users

- Simple process
- Operational efficiency

- Consistent requirements
- No special equipment

- Real-time data / ease of validation
- End to end workflow visibility
- Simplified compliance auditing

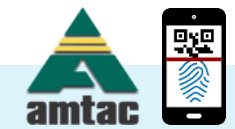

### BackFlowID Development Transition

- Tagging and Testing Continues
   Feedback welcomed noting development underway
- Major shift of development orientation
  - Utility/Authority Focus -> Better support for testers
  - Product -> Tagging -> Testing data mapping
  - Form fields based on Device Type + Reporting Requirements
- New Features Road Map
  - Location / Device Risk Register
  - Field Hazard Assessment
  - Jobs management

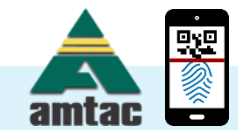

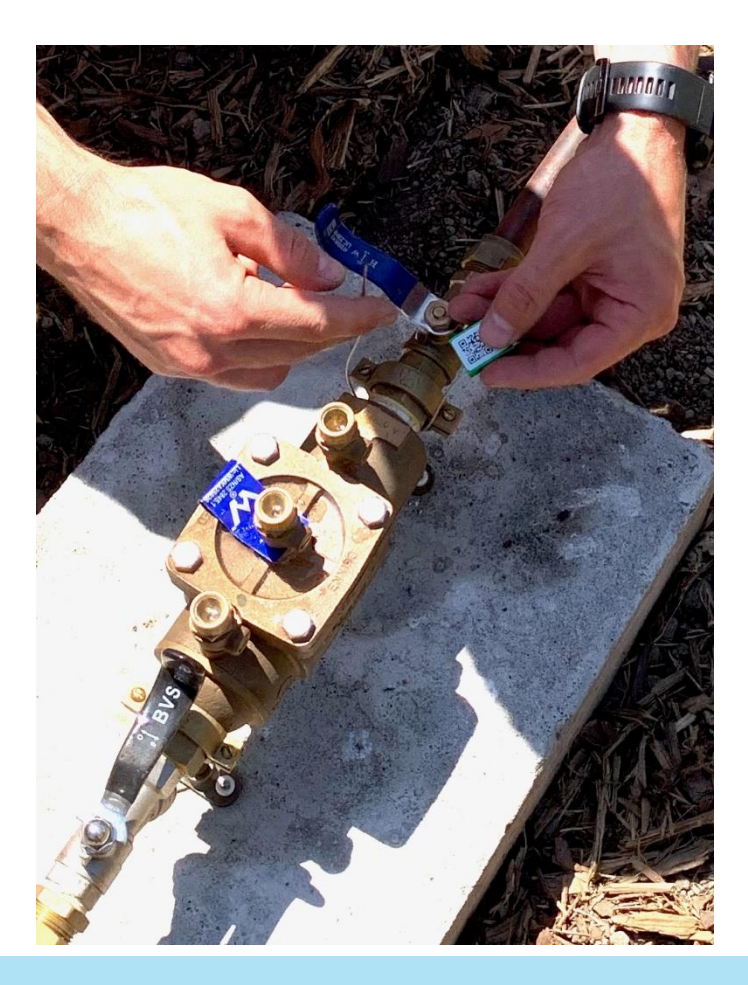

### BackFlowID – What is it?

- Responsive Web-Application
  - Workstation, Tablet, Phone
  - Modern web-browser Google Chrome (preferred), Firefox, Safari
- Administrative' and 'Standard' users
- Free QR2id App in the field (Apple iOS, Android)

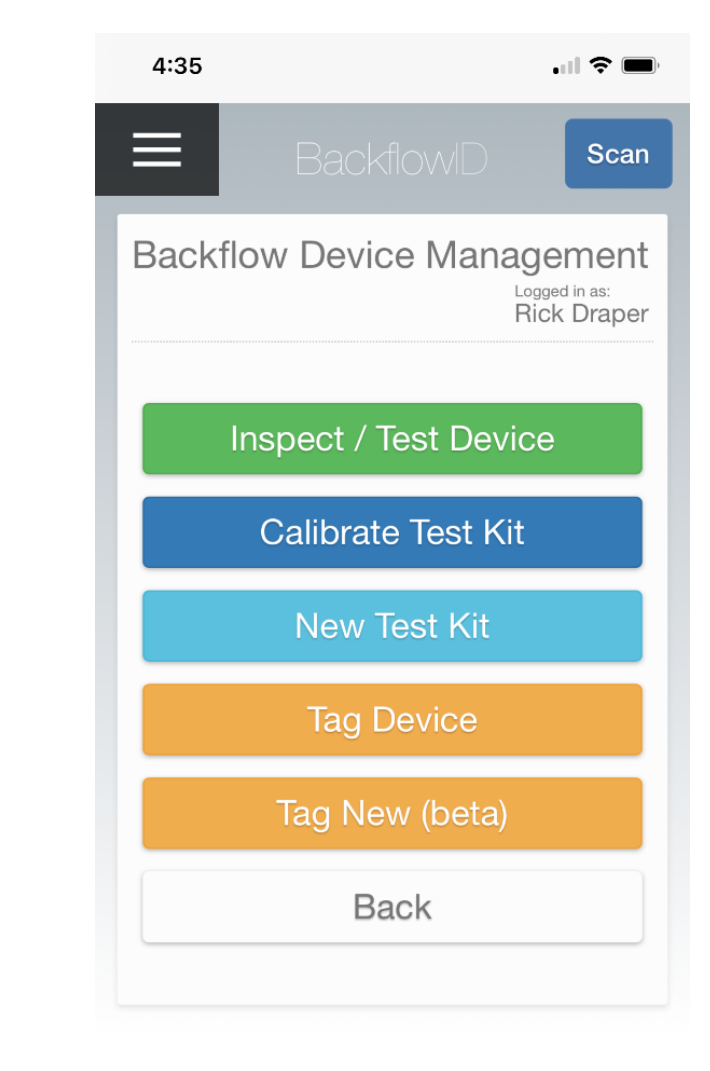

Close

Release 2.45Z OK Developed and maintained by Amtac Professional Services Pty, Ltd. © 2008-2021

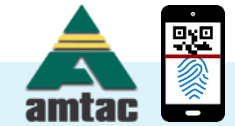

### Desktop

### https://BackFlowID.com -> Login

-> https://app.BackFlowID.com

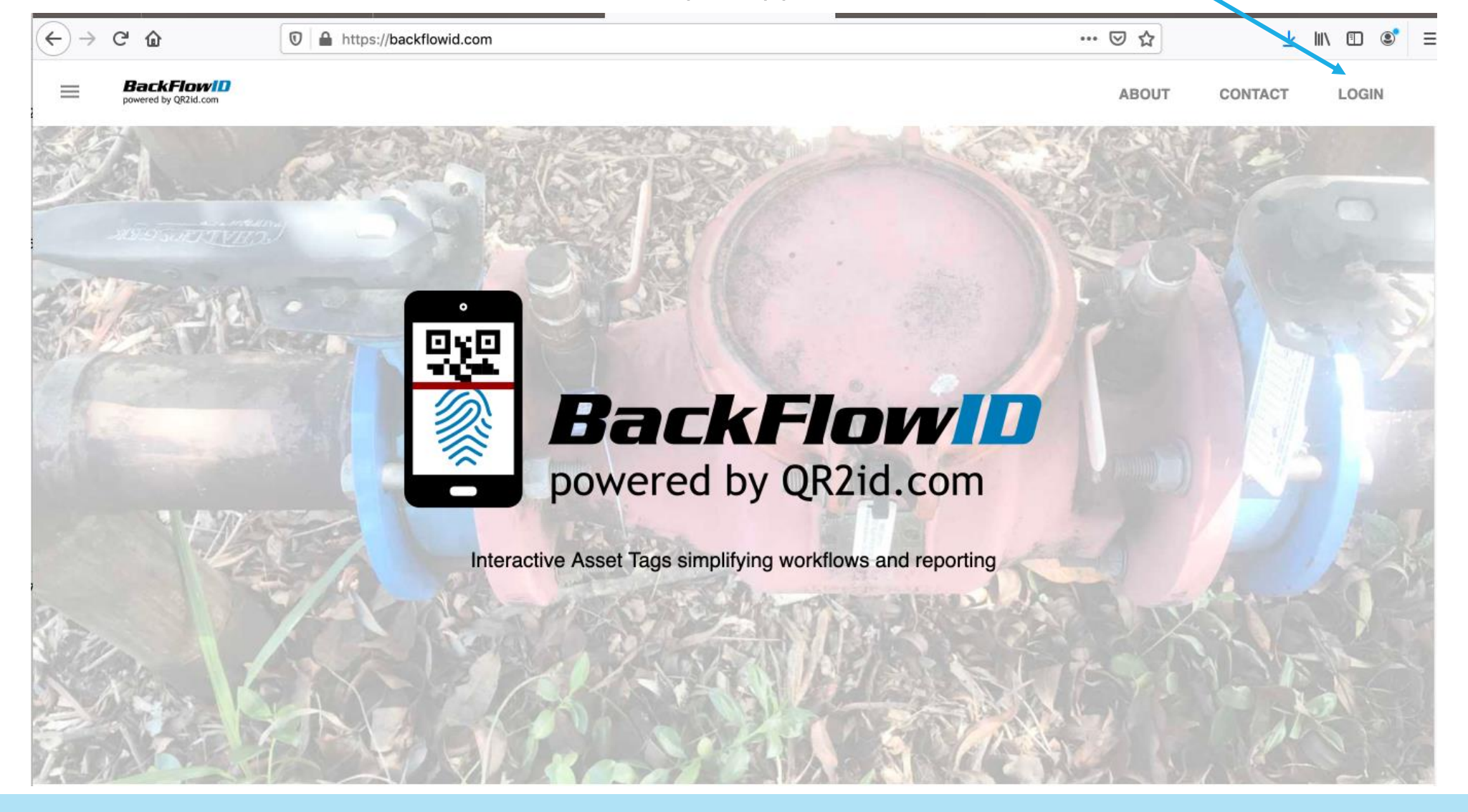

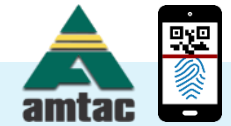

| 11:59             |                       | 4:32                   |                     | Login                                              |
|-------------------|-----------------------|------------------------|---------------------|----------------------------------------------------|
| 007               | <b>— — • •</b>        |                        |                     | EMAIL ADDRESS                                      |
| ųк_               | I <b>Q</b> .com       | QRZi                   | C.com               | Enter your email address here                      |
| Enhancing Safety, | Security & Efficiency | Enhancing Safety, Secu | curity & Efficiency | PASSWORD                                           |
|                   |                       | (?                     |                     | Enter you password here                            |
|                   |                       |                        |                     | 8 characters minimum                               |
| ■220<br>成分は Sc    | can now               | Open URL /             | / Search            | (must include upper, lower and numeric characters) |
|                   |                       | Enter a URL or sear    | rch                 | Forgot Password?                                   |
|                   |                       | Cancel                 | Go                  |                                                    |
|                   |                       | WasteLocate            |                     |                                                    |
| Open              | Location              | WastelD                |                     |                                                    |
|                   |                       | - Essential Energ      | rgy                 |                                                    |
| ÷                 | 8                     | BackflowID             |                     |                                                    |
| C attine are      |                       |                        |                     |                                                    |

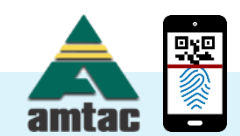

## QR2id App (QR2id.com/app)

- Allow QR2id App to access
  - Camera
  - Location
  - Background App Refresh
  - Mobile data
- App Questions
   info@QR2id.com
  - **■**(07) 3380 4678

|       |                                        |     |   | 4:41             |               | ? 🕅      |
|-------|----------------------------------------|-----|---|------------------|---------------|----------|
| 4     | App permissions Q                      | 0   | : | Settings         | QR2id         |          |
|       | App permissions                        | Ģ   | • | ALLOW QR2ID TO A | CCESS         |          |
|       |                                        |     |   | Location         |               | Always > |
|       | QR2id                                  |     |   | Bluetooth        |               |          |
|       |                                        |     |   | 🛞 Local Netw     | ork           |          |
|       | ALLOWED                                |     |   | Camera           |               |          |
|       | Camera                                 |     |   | 종 Siri & Seard   | ch            | >        |
|       | Only while app is in use               |     |   | Background       | d App Refresh |          |
|       | DENIED                                 |     |   | 🖤 Mobile Data    | a             |          |
|       | Calendar                               |     |   |                  |               |          |
| ାତ୍ରା | Contacts                               |     |   |                  |               |          |
|       | Files and media                        |     |   |                  |               |          |
| 0     | Location                               |     |   |                  |               |          |
| Ŷ     | Microphone                             |     |   |                  |               |          |
| ب     | Phone                                  |     |   |                  |               |          |
|       | Remove permissions if app isn'<br>used | t 🌒 |   | -                |               |          |

Apple/iOS

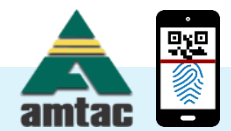

### Important App Settings - Camera

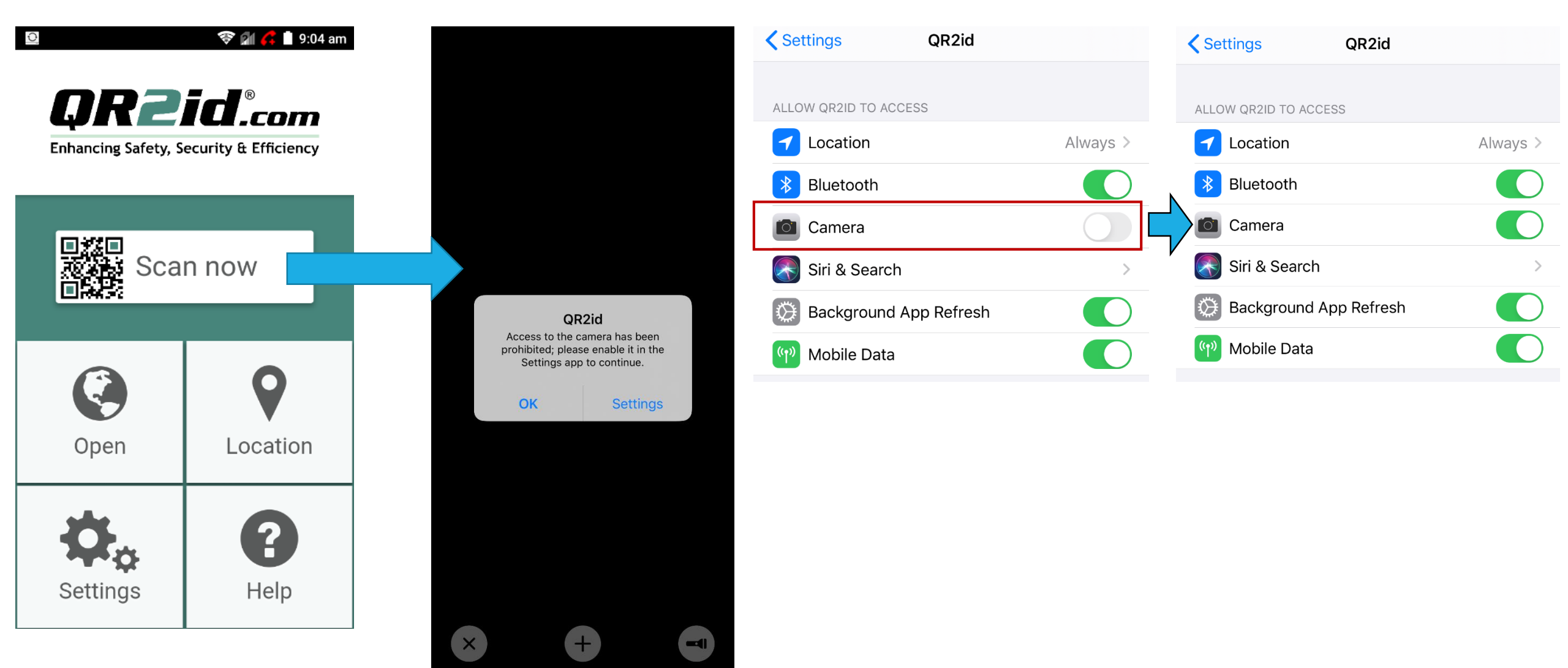

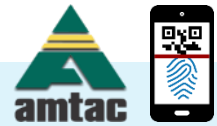

### **Important App Settings - Location**

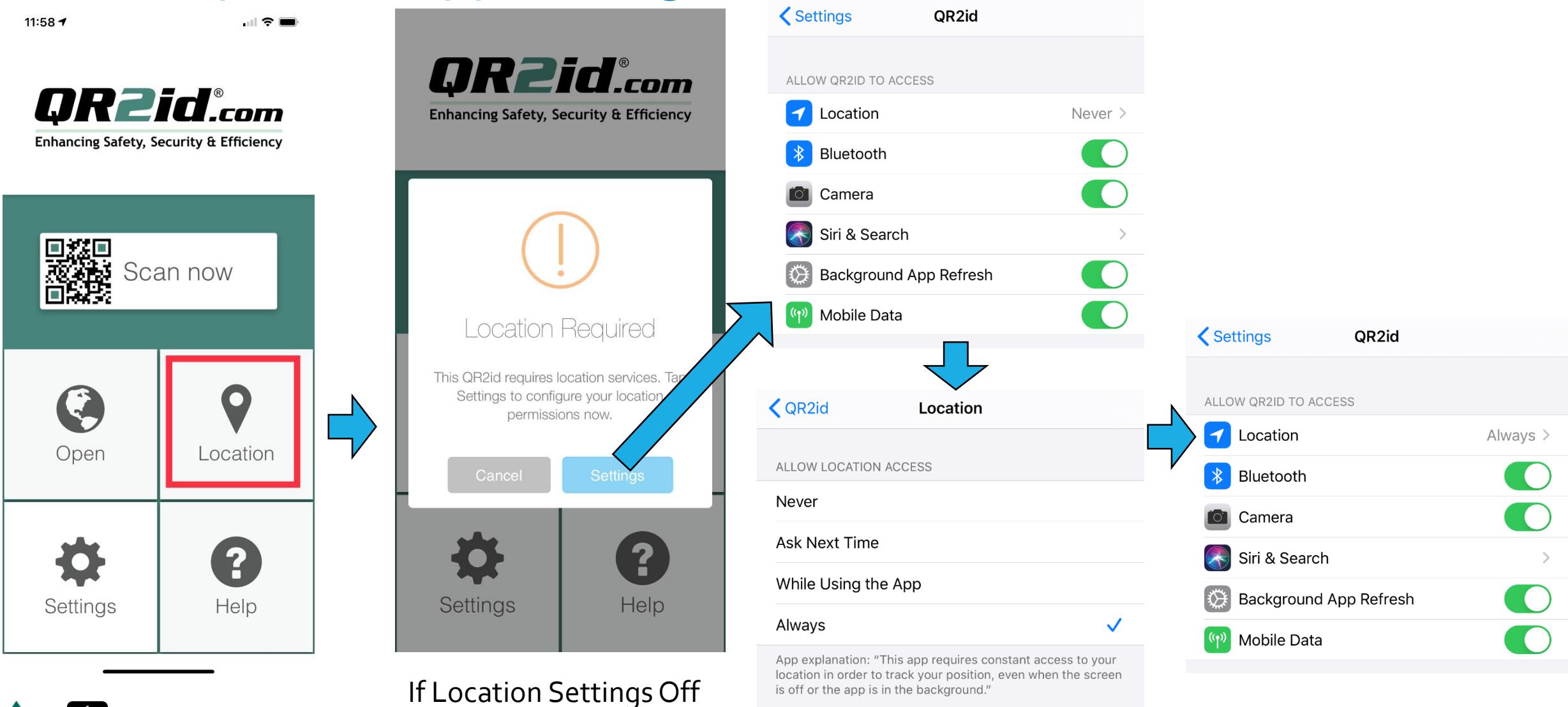

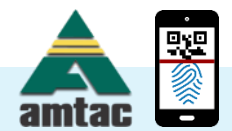

# Stay on the Home Screen

.... 🗢 🔲

Scan

Logged in as:

Developed and maintained by

**Rick Draper** 

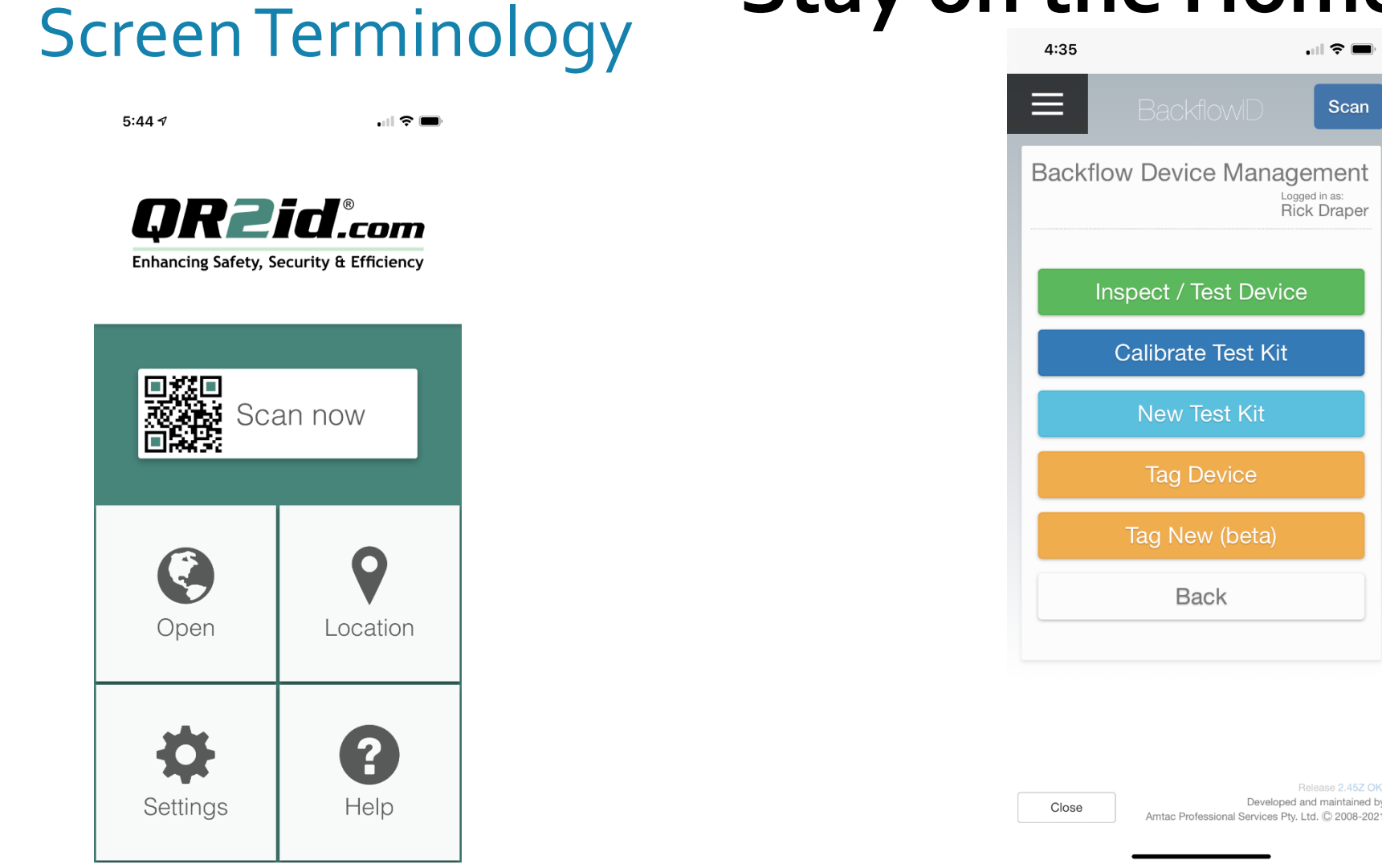

### **Home Screen**

(Buttons / Menu Options are Role based)

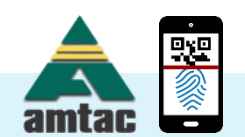

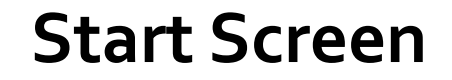

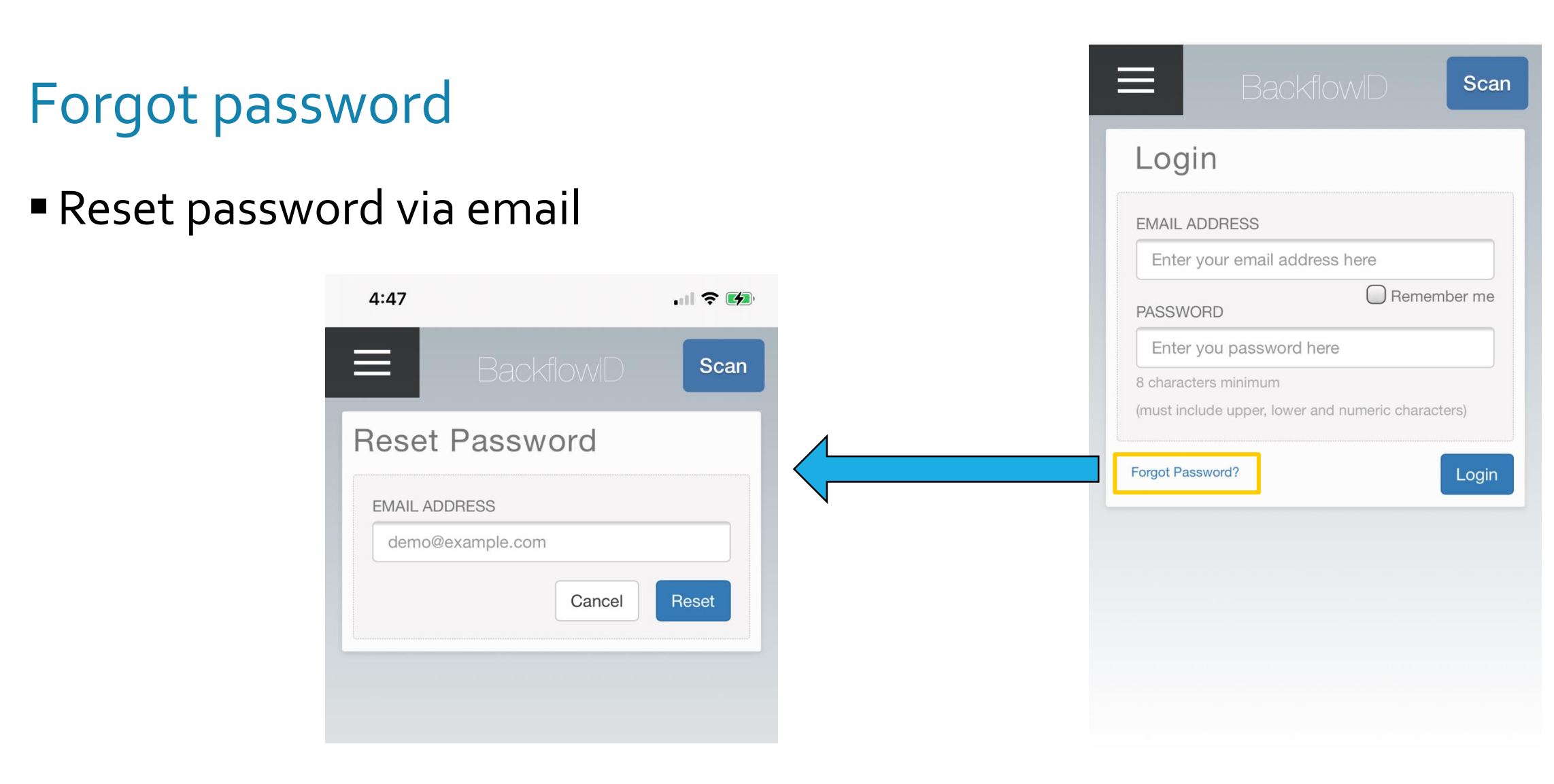

#### Password is not changed unless link in email is followed

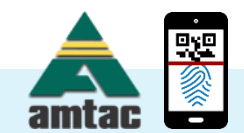

Close

### Update / Change Password

- Menu Icon left side of page
- Expands to show menu options

| 4:35     | .11 🗢 🚍                                                                                              | 4:51         | .ıl 🕈 🗭       | HOME         |                                                                 | Pooldo    |              |                        |
|----------|----------------------------------------------------------------------------------------------------|--------------|---------------|--------------|-----------------------------------------------------------------|-----------|--------------|------------------------|
| ≡        | BackflowID Scan                                                                                      | HOME         | 🗙 Scan        | DEVICES      |                                                                 | Daukiiu   | VVIL         |                        |
| Backflow | v Device Management                                                                                  | DEVICES      | ckflow Devi   | Checks       | My Details                                                      |           |              | OP169934               |
|          | Rick Draper                                                                                          | Checks       |               | Inspections  | FIRST NAME                                                      | 1         | AST NAME     |                        |
| Insp     | pect / Test Device                                                                                   | Inspections  | Inspect /     | BACKFLOW     | Rick                                                            |           | Draper       |                        |
| С        | Calibrate Test Kit                                                                                   | BACKFLOW     | Calibra       | Test Kits    | EMAIL ADDRESS                                                   | N         | OBILE NUMBER | PHONE NUMBER           |
|          | New Test Kit                                                                                         | Test Kits    | New           | Test Results | rick-mcc@BackFlowID.com                                         |           | 0411595830   | eg. 02 1122 9911       |
|          |                                                                                                    | Test Results | Tag           | LOCATIONS    |                                                                 |           |              |                        |
|          |                                                                                                    | LOCATIONS    | Tag           | COMPANIES    | PASSWORD                                                        |           |              |                        |
|          | Tag New (beta)                                                                                       | COMPANIES    | Tag Ne        | Users        | 8 characters minimum (must include upper, lower and numeric cha | aracters) |              |                        |
|          | Back                                                                                                 | Users        | В             | MY DETAILS   |                                                                 |           |              |                        |
|          |                                                                                                    | MY DETAILS   |               | MY COMPANY   | Training / Support                                              |           |              |                        |
|          |                                                                                                    | MY COMPANY   |               | Logout       |                                                                 |           |              |                        |
| Close    | Release 2.452 OK<br>Developed and maintained by<br>Amtac Professional Services Pty. Ltd. © 2008-2021 | Logout       | lose Amtac Pr | Contact Us   |                                                                 |           |              | Cancel Save My Details |

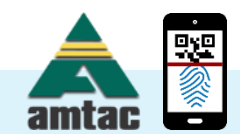

### Buttons vary based on Roles

- Scan Button (General Purpose)
- Test Device
- Test Kit Related
- Tag Device
  - New
  - Imported
  - Existing
- Tag New (beta)

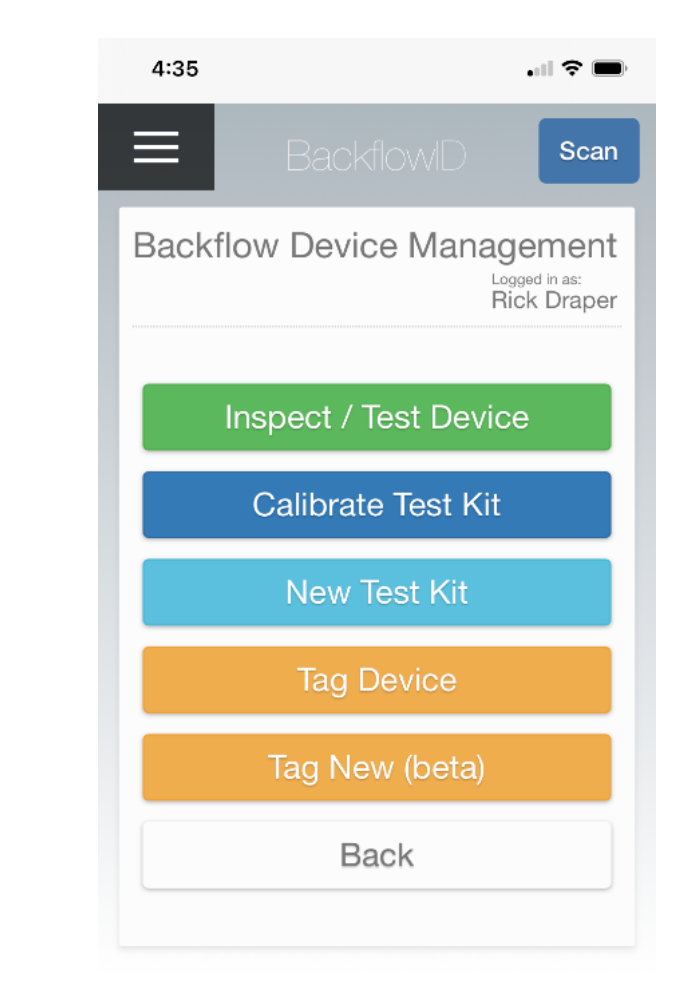

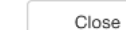

Release 2.452 OK Developed and maintained by Amtac Professional Services Pty. Ltd. © 2008-2021

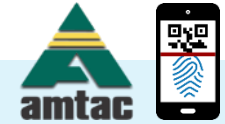

### Imported Devices => Leverage known information

- Device tied to Location
- Location tied to Council (Authority) & Owner/Occupier
- QR2id Tag / Seal linked to Device

When testing:

- Backflow Test Kit
  - Suitability
  - Calibration dates
  - •QR2id Sticker scan to change kits
- Tester logged into application
   Name
  - Licencing details / currency
  - Authority to work on Device

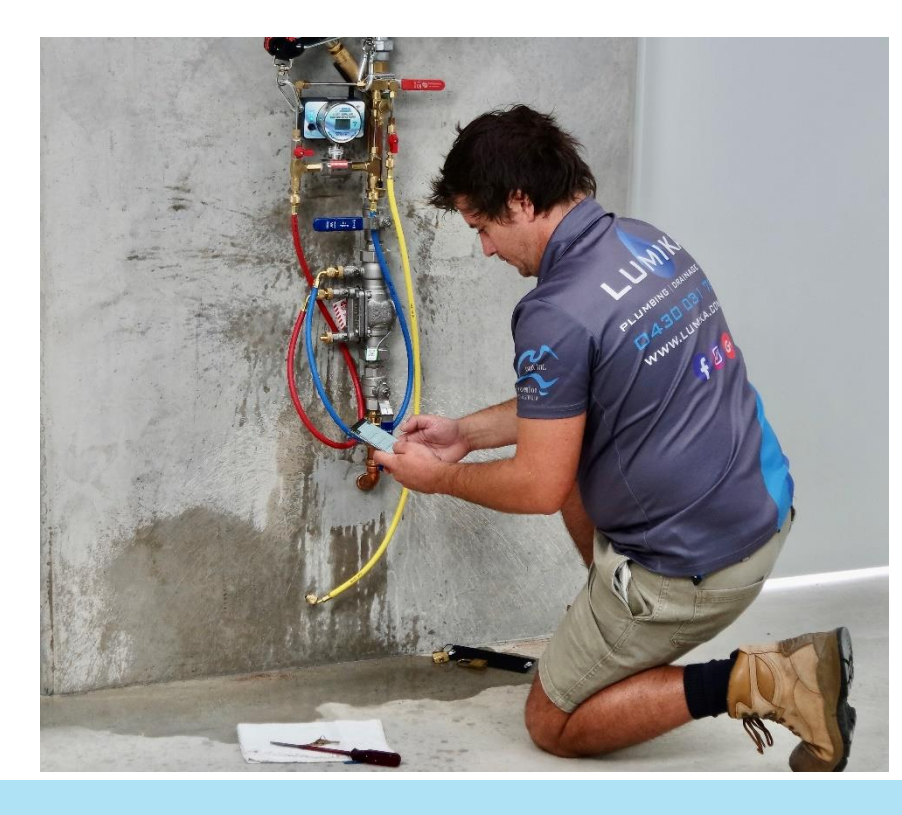

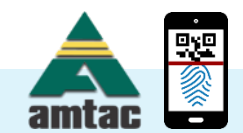

## Relationship between elements

### Location

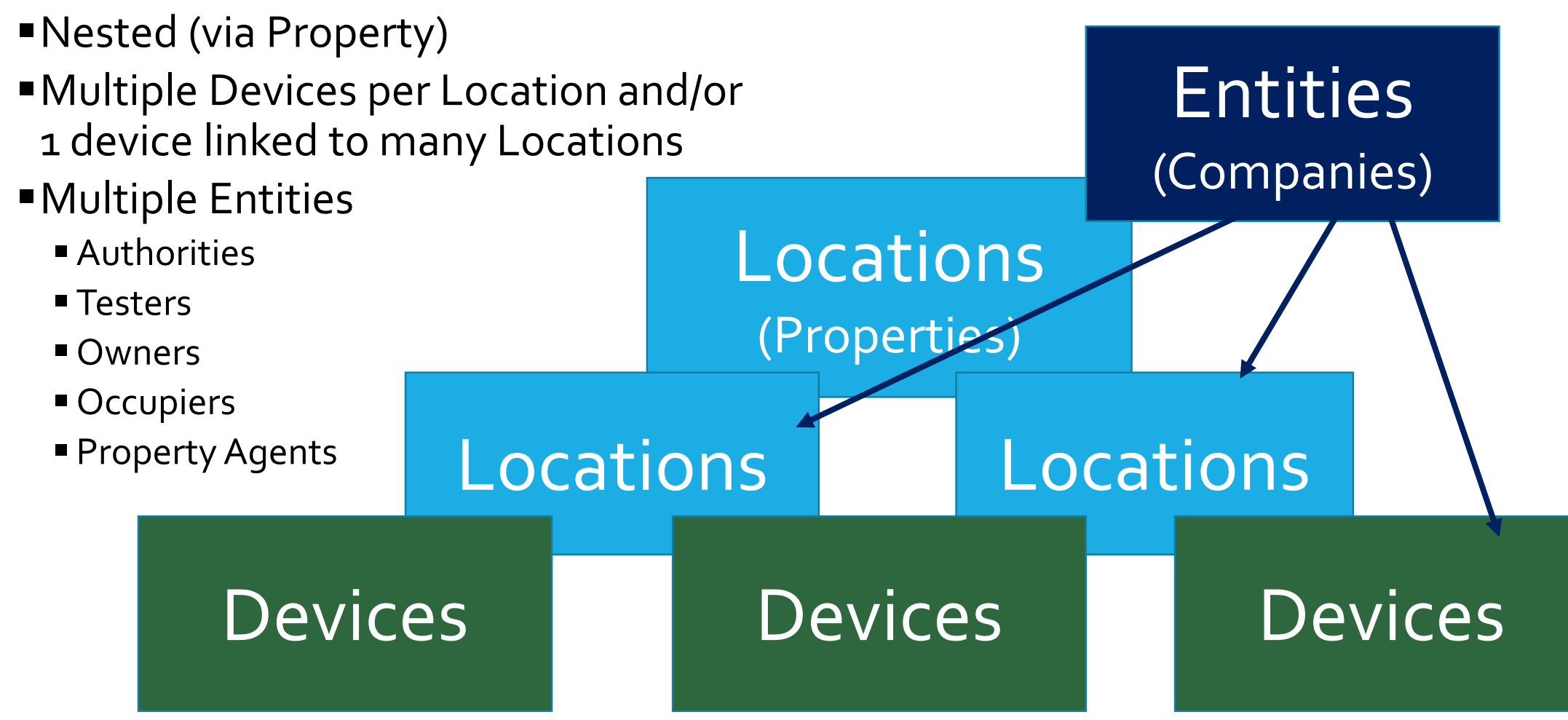

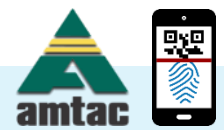

# **Tagging Devices**

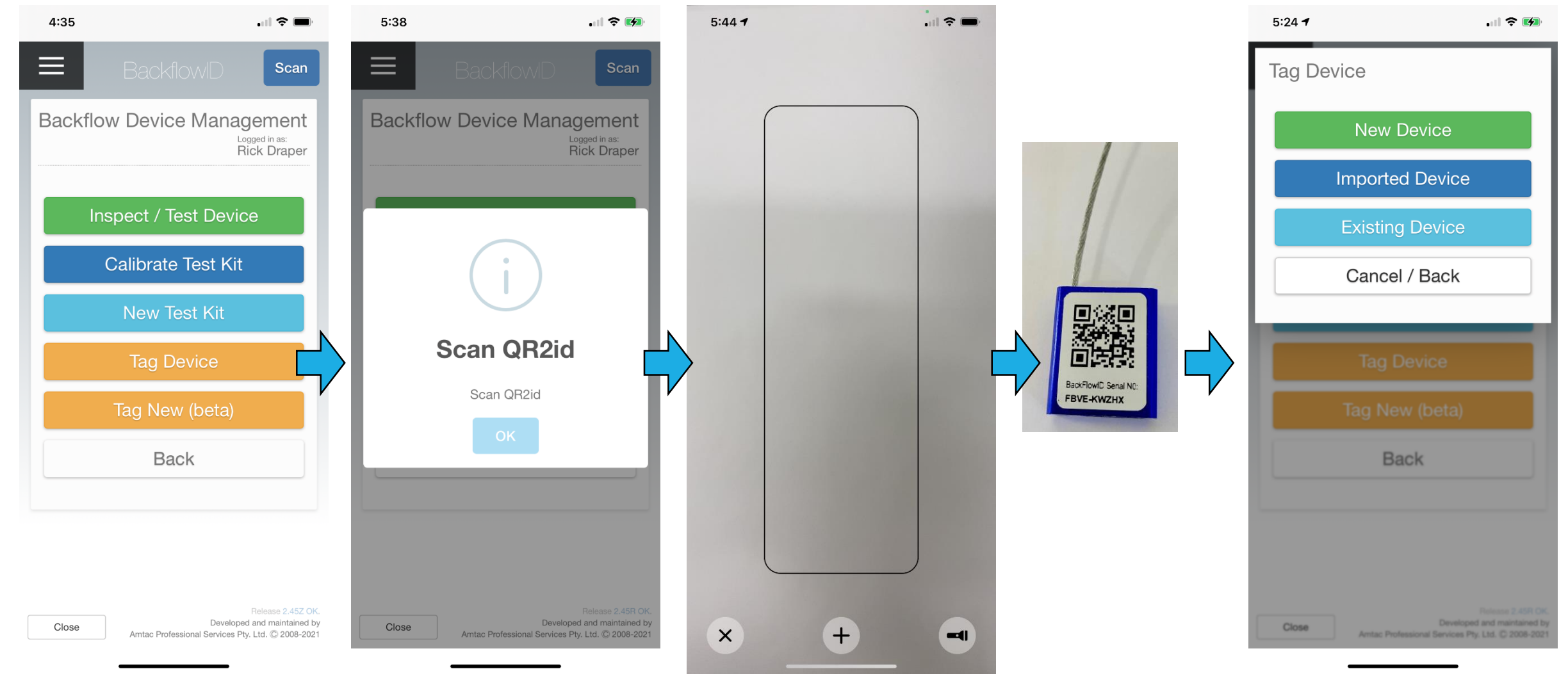

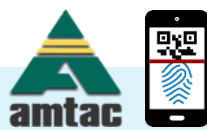

### Tagging Form fields are context dependent – mapping to be done

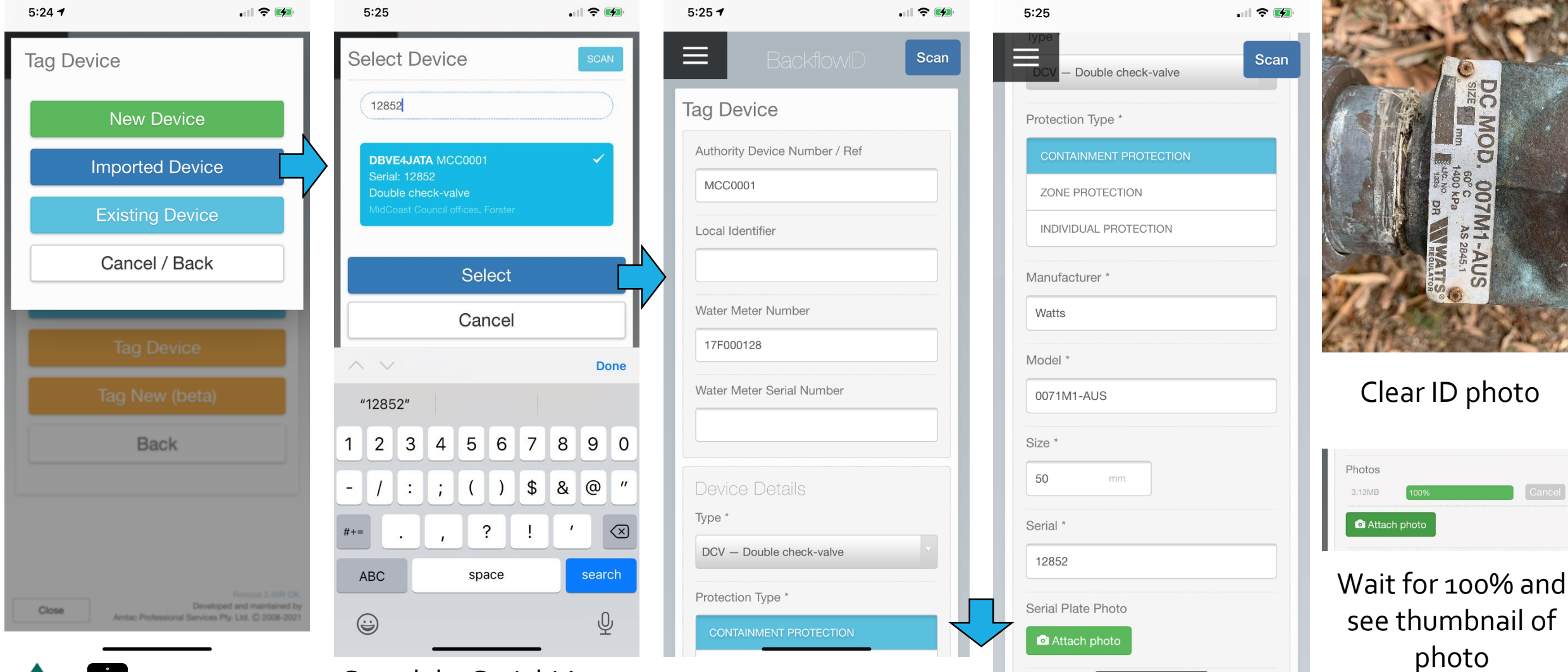

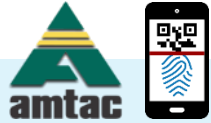

#### Search by Serial / Asset

### Tagging Form fields are context dependent – mapping to be done

| 5:25                     | ? 🕬  | 5:26                        | 🗢 🚺             | 5:36        |                    | ? 🕪     |
|--------------------------|------|-----------------------------|-----------------|-------------|--------------------|---------|
| DCV – Double check-valve | Scan | Hazard Level                | Scan            | Addition    | al Details         |         |
| Protection Type *        |      | HIGH MEDIUM LOW             | UNKNOWN         | Hazard Lev  | el                 |         |
| CONTAINMENT PROTECTION   |      | Hazard Comments             |                 | HIGH        | MEDIUM             | UNKNOWN |
| ZONE PROTECTION          |      |                             |                 | Hazard Cor  | nments             |         |
| INDIVIDUAL PROTECTION    |      |                             |                 |             |                    |         |
| Manufacturer *           |      | Compliance Status *         |                 |             |                    |         |
| Watts                    |      | Compilant                   |                 | Comme       | nts & Photos       |         |
| Model *                  |      | Geographical Positio        | on              | Comments    |                    |         |
| 0071M1-AUS               |      | Latitude / Longitude        |                 |             |                    |         |
| Size *                   |      |                             | nt Clear        | Photo of De | evice as Installed |         |
| 50 mm                    |      | -32.200246                  |                 | C Attach    | photo              |         |
| Serial *                 |      | LONGITUDE (DECIMAL)         |                 |             |                    |         |
| 12852                    |      | 152.520641                  |                 |             | Confirm            |         |
| Serial Plate Photo       |      | Whereabouts                 |                 |             | Cancel             |         |
| Attach photo             |      | Front Right Hand Side Of Ma | in Council Buik |             |                    |         |
| Attach photo             |      | Front Right Hand Side Of Ma |                 |             |                    | -       |

### **Device Records**

HOME

#### Hyperlink to Location Record

|    | _                 |                               |        |                    |                               |       |  |  |  |  |
|----|-------------------|-------------------------------|--------|--------------------|-------------------------------|-------|--|--|--|--|
|    | MidCoast Co       | ouncil offices, Fo            | orster |                    | 🗹 LOC1589414                  |       |  |  |  |  |
|    | Location Det      | ails                          |        | Company [          | Details                       |       |  |  |  |  |
|    | REF               | 68229                         |        | NAME               | MidCoast Council (WMC142      | 2647) |  |  |  |  |
|    | ADDRESS           | 16 Breese Parade              |        | STATUS             | Active                        |       |  |  |  |  |
|    |                   | Forster<br>NSW 2428 Australia |        | ADDRESS            | 16 Breese Parade              |       |  |  |  |  |
|    | OWNERS            | MidCoast Council (WMC14       | 22647) |                    | Forster<br>NSW 2428 Australia |       |  |  |  |  |
|    | OCCUPIERS         | MidCoast Council (WMC14       | 22647) |                    |                               |       |  |  |  |  |
|    |                   |                               |        |                    |                               |       |  |  |  |  |
|    | Location GP       | S 🛛                           |        |                    |                               |       |  |  |  |  |
| ۱Y | LATITUDE          | -32.200747                    |        |                    |                               |       |  |  |  |  |
|    | LONGITUDE         | 152.520708                    |        |                    |                               |       |  |  |  |  |
|    |                   |                               |        |                    |                               |       |  |  |  |  |
|    |                   |                               |        |                    |                               | Back  |  |  |  |  |
|    | Backflow          |                               |        |                    |                               |       |  |  |  |  |
|    | LOCAL ID / NUMBER |                               | STATUS | DESCRIPTION        |                               | AKA   |  |  |  |  |
|    | 30204271          | DBVE-4JATA                    | Active | Double check-valve | Ov                            | erdue |  |  |  |  |

|              |               |                               | Backflow/D      |                                                   |
|--------------|---------------|-------------------------------|-----------------|---------------------------------------------------|
| DEVICES      | _             |                               |                 |                                                   |
| Checks       | Device        |                               |                 | Quick Update S DV1537934                          |
| Inspections  | Double chec   | k-valve                       | Location        |                                                   |
| BACKFLOW     | DEVICE NUMBER | 30204271                      | LOCATION        | MidCoast Council offices, Forster                 |
| Test Kits    |               |                               |                 | LOC1589414                                        |
| Test Results | WATER METER   | 17F000128                     | ADDRESS         | 16 Breese Parade                                  |
| LOCATIONS    | QR2id         | DBVE-4JATA Mon 03rd Feb 2020  |                 | Forster<br>NSW 2428 Australia                     |
| COMPANIES    | STATUS        | Active                        |                 |                                                   |
| Users        | REGULATORY    | Non-Compliant                 | DESCRIPTION     | Front Right Hand Side Of Main Council<br>Building |
| MY DETAILS   |               | BLE Yes                       |                 | 0                                                 |
| MY COMPANY   |               | Wedlern                       | Location GPS    | •                                                 |
| Logout       | TYPE          | Double check-valve            | LONGITUDE       | -32.200747<br>152.520708                          |
| Logour       | PROTECTION    | Containment Protection        |                 |                                                   |
| Contact Us   | MODEL         | 0071M1-AUS                    |                 | 2                                                 |
|              | SIZE          | 50 mm                         | Device GPS      |                                                   |
|              |               |                               | LATITUDE        | -32.200246                                        |
|              | LAST TEST     | Not yet serviced              | LONGITUDE       | 152.520641                                        |
|              | NEXT TEST     | Mon 1st Feb                   | Dhataa          |                                                   |
|              | FREQUENCY     | 52 Weeks                      | Photos          |                                                   |
|              | TEST STATUS   | Overdue                       | A State Landson |                                                   |
|              | AUTHORITIES   | MidCoast Council              |                 | -                                                 |
|              | OWNERS        | MidCoast Council (WMC1422647) | CALL STOR       |                                                   |
|              | OCCUPIERS     | MidCoast Council (WMC1422647) | N.              |                                                   |
|              |               |                               |                 |                                                   |

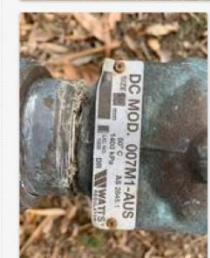

More Information

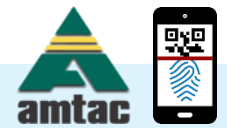

Locations

### **Device Records**

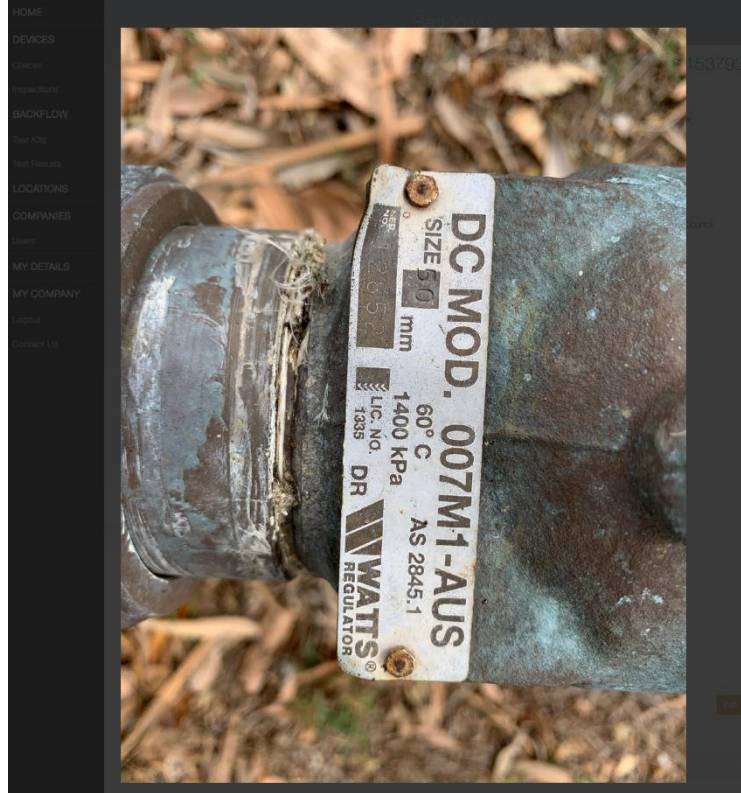

Click Photos to Zoom in

### HOME DEVICES Checks Inspections BACKFLOW Test Kits **Test Results** LOCATIONS COMPANIES Users MY DETAILS MY COMPANY Logout Contact Us

|                                              |                                                       | BackflowID   |                                                   |
|----------------------------------------------|-------------------------------------------------------|--------------|---------------------------------------------------|
| Device                                       |                                                       |              | Quick Update DV1537934                            |
| Double check                                 | -valve                                                | Location     |                                                   |
| DEVICE NUMBER                                | 30204271<br>12852                                     | LOCATION     | MidCoast Council offices, Forster<br>LOC1589414   |
| WATER METER                                  | 17F000128 DBVE-4JATA Mon 03rd Feb 2020                | ADDRESS      | 16 Breese Parade<br>Forster<br>NSW 2428 Australia |
| STATUS<br>REGULATORY<br>AUTHORITY RESPONSIBI | Active<br>Non-Compliant<br>E Yes                      | DESCRIPTION  | Front Right Hand Side Of Main Council Building    |
| APPROVAL RISK                                | Medium                                                | Location GPS | <b>Q</b>                                          |
| TYPE<br>PROTECTION<br>MANUFACTURER           | Double check-valve<br>Containment Protection<br>Watts | LATITUDE     | -32.200747<br>152.520708                          |
| MODEL                                        | 0071M1-AUS<br>50 mm                                   | Device GPS   | -32.200246                                        |
| LAST TEST                                    | Not yet serviced<br>Mon 1st Feb                       | Photos       | 152.520641                                        |
| TEST STATUS                                  | Overdue                                               |              |                                                   |
| AUTHORITIES                                  | MidCoast Council                                      |              |                                                   |

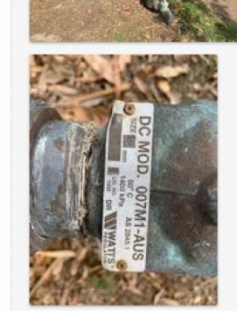

More Information

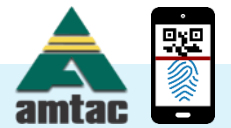

Locations

OCCUPIERS

MidCoast Council (WMC1422647)

|              |     |            |          |     |        |                    |                                   | Filters    |
|--------------|-----|------------|----------|-----|--------|--------------------|-----------------------------------|------------|
|              | evi | ce List v  | View     |     |        |                    |                                   |            |
| HOME         |     |            |          |     |        | BackflowD          |                                   |            |
| DEVICES      |     |            |          |     |        | Baornome           |                                   |            |
| Checks       |     | Devices    |          |     |        |                    | ×Clear Filters                    | Tag Device |
| Inspections  |     | Show       | Ţ        | 0   | Type   |                    | Search                            |            |
| BACKFLOW     |     | SHOW       |          |     | Type   |                    | • Search                          |            |
| Test Kits    |     | REF        | LOCAL ID | AKA | SERIAL | TYPE               | LOCATION                          | FREQUENCY  |
| Test Results |     | DBVE-4JATA |          |     | 12852  | Double check-valve | MidCoast Council offices, Forster | 52 Overdue |
| LOCATIONS    |     |            |          |     |        |                    |                                   |            |
| COMPANIES    |     |            |          |     |        |                    |                                   |            |
| Users        |     |            |          |     |        |                    |                                   |            |
| MY DETAILS   |     |            |          |     |        |                    |                                   |            |
| MY COMPANY   |     |            |          |     |        |                    |                                   |            |
| Logout       |     |            |          |     |        |                    |                                   |            |
| Contact Us   |     |            |          |     |        |                    |                                   |            |

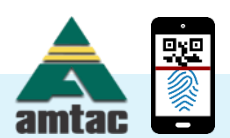

### Davica List Viaw

Hide Filters

| Device       | e LIST VIEW | /            |        |                   |                |                        |              |  |  |  |
|--------------|-------------|--------------|--------|-------------------|----------------|------------------------|--------------|--|--|--|
| HOME         |             | Backflow/D   |        |                   |                |                        |              |  |  |  |
| DEVICES      | _           |              |        | Duorvie           |                |                        |              |  |  |  |
| Checks       | Devices     |              |        |                   |                |                        | - Tag Device |  |  |  |
| Inspections  | Show        | -            | Type   |                   |                | Search                 |              |  |  |  |
| BACKFLOW     | Show        |              | Туре   |                   |                |                        |              |  |  |  |
| Test Kits    | Waste       |              | 3020   | 4271              | Serial         | QR2id / Barcode        | Local ID     |  |  |  |
| Test Results |             |              | Activ  | /e •              | Hazard Level   | Compliance             | -            |  |  |  |
| LOCATIONS    | TWA         | Property     | Posto  | code 🔅            | Distance •     | Latitude               | Longitude    |  |  |  |
| COMPANIES    | REF         | LOCAL ID AKA | SERIAL | TYPE              | LOCATION       |                        | FREQUENCY    |  |  |  |
| Users        | DBVE-4JATA  |              | 12852  | Double check-valv | e MidCoast Cou | uncil offices, Forster | 52 Overdue   |  |  |  |
| MY DETAILS   |             |              |        |                   |                |                        |              |  |  |  |
| MY COMPANY   |             |              |        |                   |                |                        |              |  |  |  |
| Logout       |             |              |        |                   |                |                        |              |  |  |  |

Contact Us

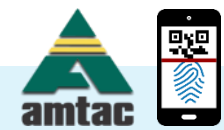

| <b>Device List View</b> |                             |          |     |        |                 |         | Untagge     | ed                     |              |
|-------------------------|-----------------------------|----------|-----|--------|-----------------|---------|-------------|------------------------|--------------|
| HOME                    |                             |          |     |        |                 |         |             |                        |              |
| DEVICES                 | _                           |          |     |        | Bauni           |         |             |                        |              |
| Checks                  | Devices                     |          |     |        |                 |         |             |                        | - Tag Device |
| Inspections             | √ Show                      |          | 0   | Type   |                 |         | •           | Search                 |              |
| BACKFLOW                | Suspended<br>With QR2id     |          | Ľ   | Туро.  |                 |         | •           |                        |              |
| Test Kits               | No QR2id<br>No Service Date |          | •   | Num    | ber             | Serial  |             | QR2id / Barcode        | Local ID     |
| Test Results            | Never Serviced<br>Any       |          |     | Any    | •               | Hazard  | Level       | Compliance             | •            |
| LOCATIONS               | TWA                         | Propert  | у   | Post   | code ©          | Distanc | :e •        | Latitude               | Longitude    |
| COMPANIES               | REF                         | LOCAL ID | AKA | SERIAL | TYPE            |         | LOCATION    |                        | FREQUENCY    |
| Users                   | DBVE-4JATA                  |          |     | 12852  | Double check-va | lve     | MidCoast Co | uncil offices, Forster | 52 Overdue   |
| MY DETAILS              |                             |          |     |        |                 |         |             |                        |              |
| MY COMPANY              |                             |          |     |        |                 |         |             |                        |              |
| Logout                  |                             |          |     |        |                 |         |             |                        |              |
| Contact Us              |                             |          |     |        |                 |         |             |                        |              |

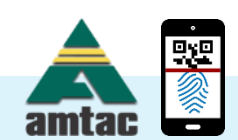

# Testing

- Device must be Tagged before Testing
- Tap Test Button

or

- Scan Tag
   Review Device Information
  - Tap Test Button

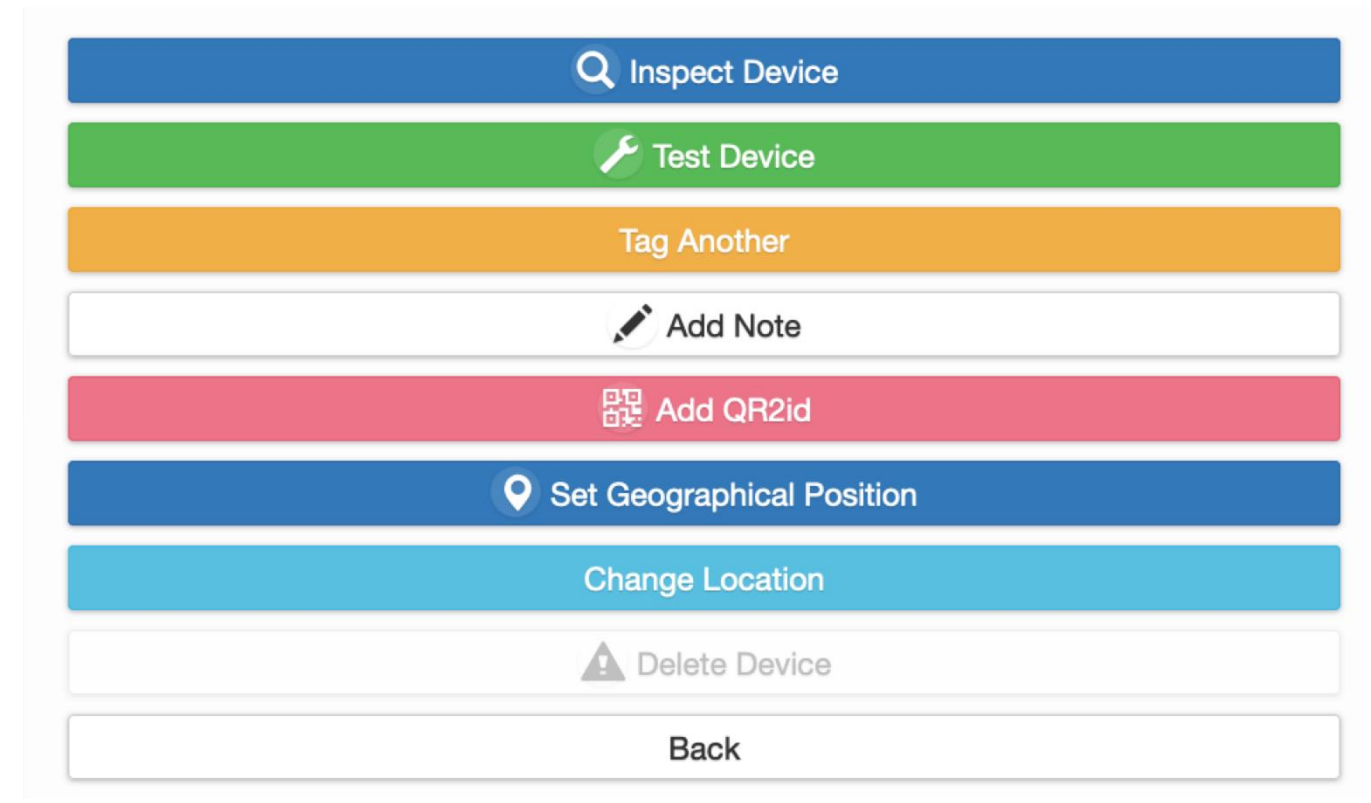

Buttons will vary (Roles / Development)

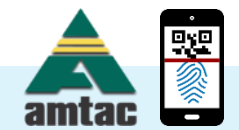

### Testing – Forms Context Dependent (mapping to be done)

| 7:37 <b>-1</b>                    |          | 7:38                        | 🗢 🚺  | 7:38                                                  |                     | 7:40                                                         | ,ıl <b>Ş </b> |  |  |
|-----------------------------------|----------|-----------------------------|------|-------------------------------------------------------|---------------------|--------------------------------------------------------------|---------------|--|--|
|                                   |          | Select Test kit             | SCAN | SCAN                                                  |                     | Details                                                      | Scan          |  |  |
| Backflow Inspection               |          | Bearch with for Testkit     |      | Backflow Inspec                                       | tion                | Double check valve - Watts - 00<br>12852 - 50mm              | 071M1-AUS -   |  |  |
| Test Details                      |          |                             |      | Select Test kit                                       | SCAN                | Type of test                                                 |               |  |  |
| Double check valve - Watts - 0071 | M1-AUS - | Cancel                      |      | Goul                                                  |                     | FIRST TEST (NEW DEVICE)                                      |               |  |  |
| 12852 - 50mm                      |          | DECOMBUSSION / DEMOVAL      |      |                                                       |                     | STANDARD TEST                                                |               |  |  |
| Type of test                      |          |                             |      | EXAMPLE01 Manufactu                                   | irer: Gould 🗸       | DECOMMISSION / REMOVAL                                       |               |  |  |
| FIRST TEST (NEW DEVICE)           |          | Test kit                    |      | Model: GI-DBT1 Serial: E<br>Last Calibrated: 12th Feb | EXAMPLE01<br>b 2021 |                                                              |               |  |  |
| STANDARD TEST                     |          | EXISTING NEW                |      |                                                       |                     | Test kit                                                     |               |  |  |
| DECOMMISSION / REMOVAL            |          |                             |      | <b>^</b> ~                                            | Done                | EXISTING NEW                                                 |               |  |  |
| Toot kit                          |          | Test kit                    | _    | "Gou" You                                             | u Goulburn          | Test kit                                                     |               |  |  |
|                                   |          | Q Find Test                 | kit  | qwert                                                 | y u i o p           | EXAMPLE01 Manufacturer: Go<br>Last Calibrated: 12th Feb 2021 |               |  |  |
|                                   |          |                             |      | asdfg                                                 | hjkl                | Authorized tester de                                         | toilo         |  |  |
|                                   |          | Authorised tester det       | ails |                                                       |                     | Rick Draper                                                  | laiis         |  |  |
| Q Find Test ki                    |          | Rick Draper                 |      |                                                       |                     | Occupational licence number                                  |               |  |  |
|                                   |          | Occupational licence number |      | 123 space                                             | ce search           |                                                              |               |  |  |
| Authorised tester detail          | IS       | Carlester Large and the     | -    | ÷                                                     | Ŷ                   | Contractor licence number                                    |               |  |  |

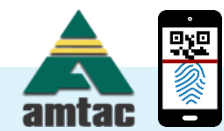

### **Test Results**

| Backflow Test Results |               |             |                    |                |      |                  |                   |       |                 |             |                  |
|-----------------------|---------------|-------------|--------------------|----------------|------|------------------|-------------------|-------|-----------------|-------------|------------------|
| Result                |               | ~           | Test Date          | Date After     |      | Test Date Before |                   |       | Suburb          |             |                  |
| Device Number         |               |             | Location Reference |                |      | Device Serial    |                   | ]     | Test Kit Serial |             |                  |
| Туре                  |               |             |                    |                | •    | Service A        | lgent / Tester Co | mpany |                 |             |                  |
| DEVICE TYPE           | SERIAL NUMBER | SUBU        | RB                 | TESTER COMPANY |      | STATUS           | CLIENT NAME       |       |                 | TESTER NAME | DATE             |
| RPZD                  | 181473        |             |                    |                |      | Pass             |                   |       |                 |             | Yesterday 3:10PM |
| RPZD                  | 181473        |             |                    |                |      | Pass             |                   |       |                 |             | Yesterday 3:05PM |
| RPZD                  | A075792       | Wooln       | er                 |                |      | Fail             |                   |       |                 |             | Yesterday 1:50PM |
| RPZD                  | N2003131048   | ARMIC       | DALE               |                |      | Pass             |                   |       |                 |             | Wed 10th Feb     |
| RPZD                  | N2003131049   | ARMIDALE    |                    |                |      | Pass             |                   |       |                 |             | Wed 10th Feb     |
| RPZD                  | A108938       | STUART PARK |                    |                | Pass |                  |                   |       |                 | Tue 9th Feb |                  |
| RPZD                  | A062290       | PARA        | 2                  |                |      | Pass             |                   |       |                 |             | Tue 9th Feb      |
| RPZD                  | A102248       | Stuart      | Park               |                |      | Pass             |                   |       |                 |             | Tue 9th Feb      |
| RPZD                  | 36419         | Winne       | llie               |                |      | Pass             |                   |       |                 |             | Tue 9th Feb      |
| RPZD                  | L94402        | Wooln       | er                 |                |      | Pass             |                   |       |                 |             | Tue 9th Feb      |
| DCV                   | 181564        | ARMIC       | DALE               |                |      | Pass             |                   |       |                 |             | Tue 9th Feb      |
| RPZD                  | N1904250946   |             |                    |                |      | Pass             |                   |       |                 |             | Mon 8th Feb      |
| RPZD                  | N1904170212   | Redcli      | ffe                |                |      | Pass             |                   |       |                 |             | Mon 8th Feb      |
| RPZD                  | A1951         | Lance       | field              |                |      | Pass             |                   |       |                 |             | Fri 5th Feb      |
| RPZD                  | 06294         | Redcli      | ffe                |                |      | Pass             |                   |       |                 |             | Fri 5th Feb      |
| RPZD                  | 06337         |             |                    |                |      | Pass             |                   |       |                 |             | Fri 5th Feb      |
| RPZD                  | B047951       | Digger      | rs Rest            |                |      | Pass             |                   |       |                 |             | Fri 5th Feb      |
| RPZD                  | R10342        | Redcli      | ffe                |                |      | Pass             |                   |       |                 |             | Thu 4th Feb      |
| RPZD                  | 165404        | Redcli      | ffe                |                |      | Pass             |                   |       |                 |             | Thu 4th Feb      |

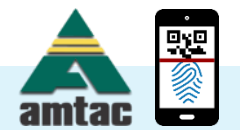

### Support is available

- Telephone
  - Support Line (07) 3378 4677
  - General Enquiries (07) 3380 4600
- Email
  - ■support@QR2id.com
- In-house or on-line training (if needed)
- Teamviewer

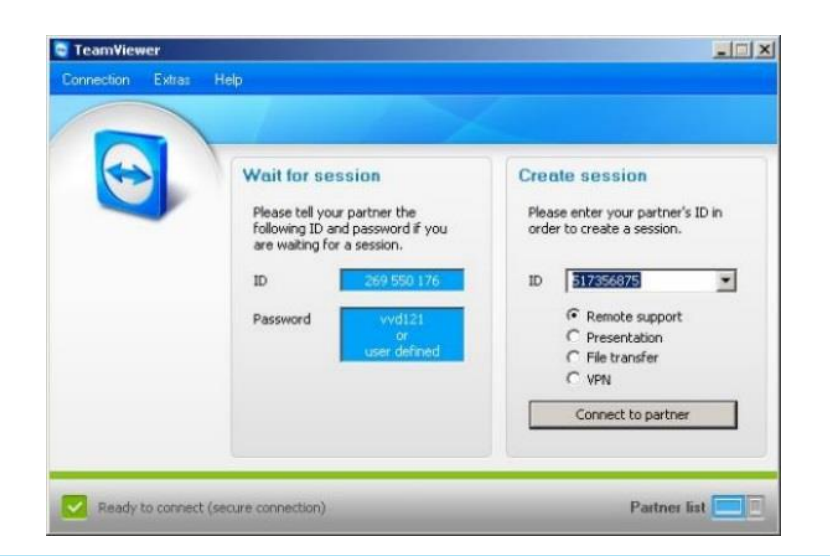

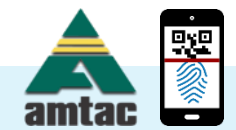